# WEB リモコン操作ガイド

2021/06/01

#### はじめに

本書は mESP-IR MQTT 赤外線リモコン用 Web コントローラーの操作ガイドです。

操作には mESP-IR が WiFi 接続されて使用できる状態であることが前提となっておりますので、設定がお済みで無い 方は以下を参照のうえ WiFi ルーターに接続してください。

mESP-IR MQTT 赤外線リモコンについてはこちら

http://www.be-rad.jp/product\_mespir.html

ユーザーアカウントについて

ESPIR システムにはログイン ID が 2 つあります。当 Web リモコンでユーザー認証をおこなう Web ログイン ID と、mESP-IR の認証をおこなう MQTT ログイン ID で、出荷時点では 2 つのアカウントには同一の ID、パスワードが設定されています。

- 2つのアカウントは内部 ID にて紐付けをおこなっているため同一ある必要はなく、他で使用されていない任意の ID に変更することができます。
- パスワードは Web ログイン ID、MQTT ログイン ID ともハッシュ値で管理されていますので、お問い合わせいただいてもお伝えすることはできません。
- MQTT ログイン ID、パスワードを変更される場合は mESP-IR 側の設定と一致するようにするのをお忘れな いようお願いいたします。

## 目次

| ユーザーアカウントについて1          |
|-------------------------|
| 基本操作3                   |
| ログイン3                   |
| ログアウト3                  |
| リモコン学習4                 |
| リモコンの登録4                |
| リモコンの選択4                |
| リモコンデータの学習              |
| リモコン送信                  |
| エアコンの学習・送信6             |
| リモコンデータのダウンロード・アップロード7  |
| リモコンデータ・フォーマット7         |
| リモコン登録の変更・削除            |
| パスワード変更(WEB リモコンアカウント)8 |
| パスワード変更(MQTT アカウント)9    |
| 端末情報9                   |
| 揭示板10                   |

#### 基本操作

#### ログイン

mESP-IR をご購入の方は付属のアカウント通知書にログイン ID が記載されておりますので、そちらを参照のうえ 以下の URL にアクセスして、ログイン ID、パスワードを入力し「ログイン」を選択してください。

https://rc.be-rad.jp/esp-ir/login.xhtml

| 🔊 Web Remocon                                           |   |
|---------------------------------------------------------|---|
| ログインID *<br>test01<br>パスワード *                           | ] |
| <b>→]</b> ログイン                                          | _ |
| Copyright(c) 2020-2021 Be-RAD Ltd. All rights reserved. | - |

## ログアウト

正常にログインできた場合はリモコン一覧画面が表示されます。新規でログインした時点ではなにも登録されていない状態です。ヘッダー左上「=メニュー」を選択すると、サイドメニューが表示されます。

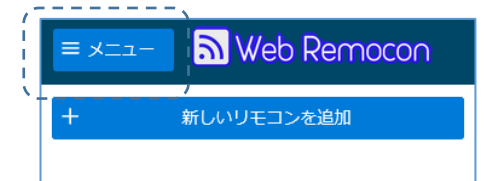

「ログアウト」を選択するとセッション上のログイン情報を破棄してログアウトし、ログイン画面に戻ります。

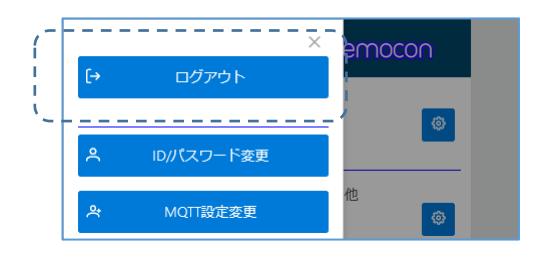

## リモコン学習

## リモコンの登録

リモコン一覧より「+新しいリモコンを追加」を選択します。

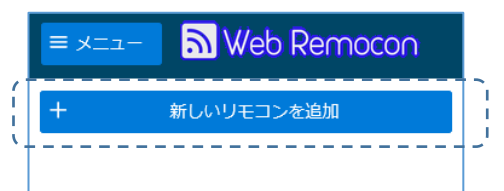

リモコン登録画面が表示されますので、登録する機器を「エアコン」「テレビ」「照明」「その他」から選択してく ださい。選択された機器でリモコン操作の画面が変わります。ここでは例としてテレビを設定し、「追加/更新」を 選択します。

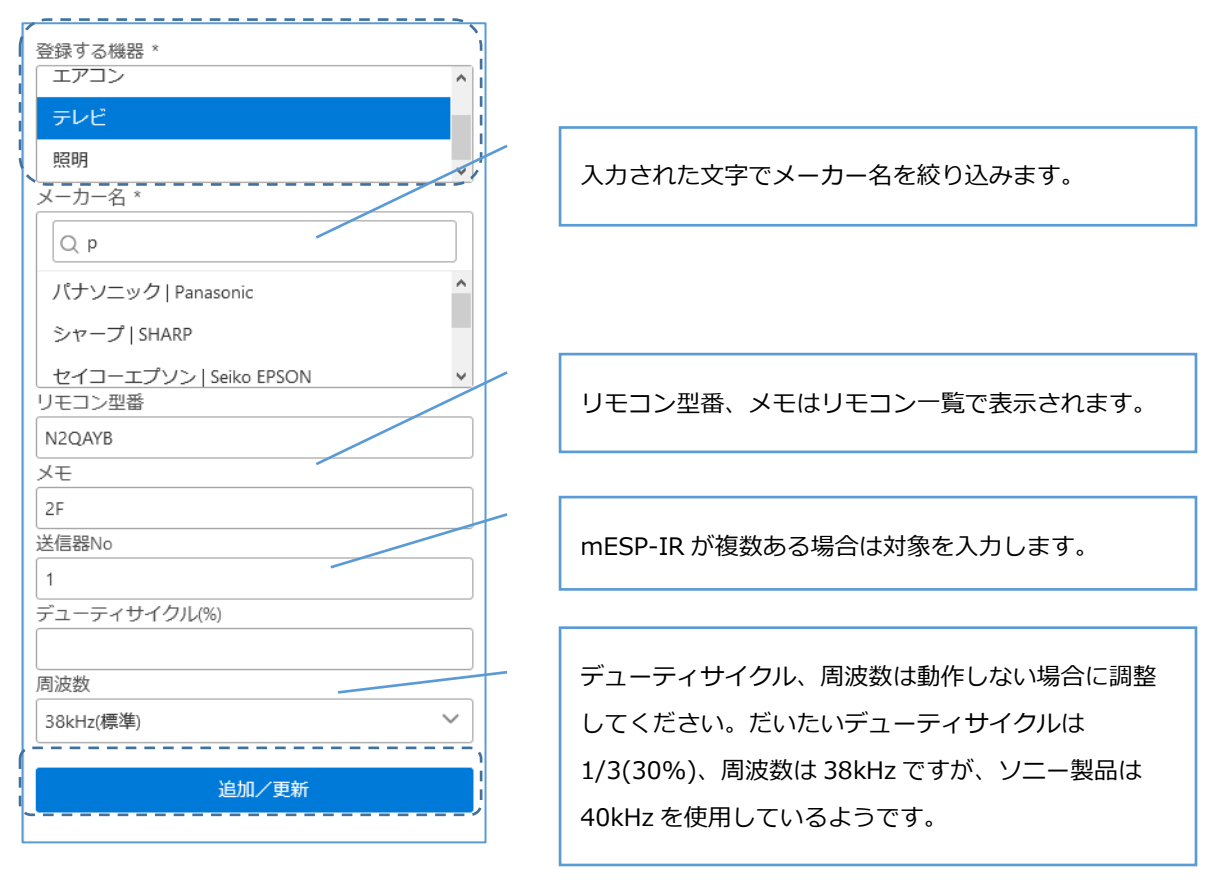

#### リモコンの選択

登録した機器が一覧形式で表示されますので、学習したい機器アイコンを選択します。

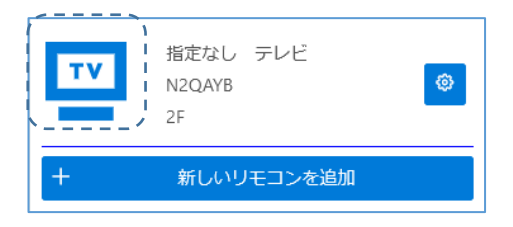

#### リモコンデータの学習

ここでは例として電源ボタンを学習させます。学習させたいリモコンを本機リモコン受光部に向けておきます。

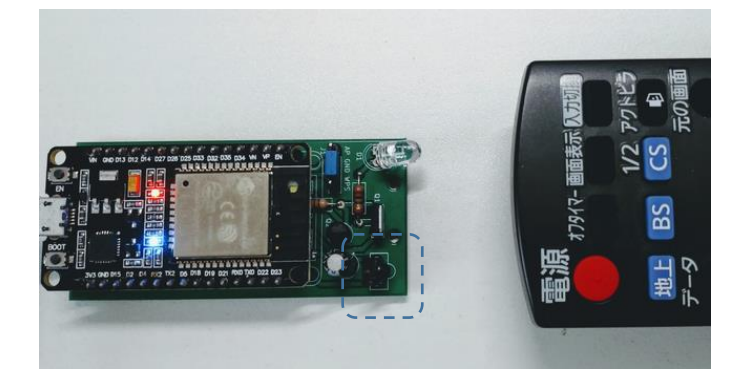

リモコン画面で学習モードを選択し、学習モードを ON にして Web リモコンの電源(学習させるボタン)を選択し

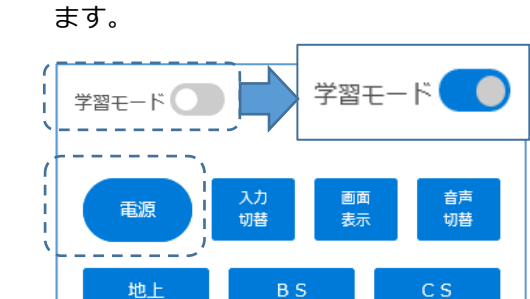

送信機ステータスランプが点灯しますので、10秒以内に本機リモコン受光部に向けて学習させるリモコンのボタン を押します。ここでは学習させるリモコンの電源ボタンを押します。

「学習されました」と表示されたら、他のボタンも同様に学習させます。

学習を終了する場合は学習モードを OFF にします。

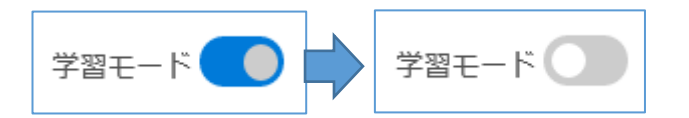

#### リモコン送信

学習モードが OFF なのを確認して、本機リモコン送信部を操作する対象に向けて学習させたボタンを選択します。 「送信されました」と表示されたら完了です。 エアコンの学習・送信

エアコンのみ、学習ボタンは「運転」ボタンに運転モード・温度・風量パラメータを追加して学習させる形になりま す。お手数ですが、運転モード・温度・風量を組み合わせて学習させてください。

| 学習モード | ٢      |  |  |
|-------|--------|--|--|
| 運転切替  |        |  |  |
| 自動    | ~      |  |  |
| 温度設定  |        |  |  |
|       | ~      |  |  |
| 22    |        |  |  |
|       | $\sim$ |  |  |
| 0     |        |  |  |
| 風量    |        |  |  |
| 自動    | ~      |  |  |
| 運転    |        |  |  |

運転モードが自動の場合、温度設定は無視されます。

エアコンによっては運転ボタンと運転モード・温度・風量ボタンを変更した時の送信コードが違う場合があり、その場合は ON/OFF はできても ON 状態で運転モード・温度・風量を変えることができません。

リモコンデータのダウンロード・アップロード

リモコン画面右側の「ダウンロード」アイコンを選択すると、登録されているリモコンデータが JSON ファイルでダ ウンロードできます。

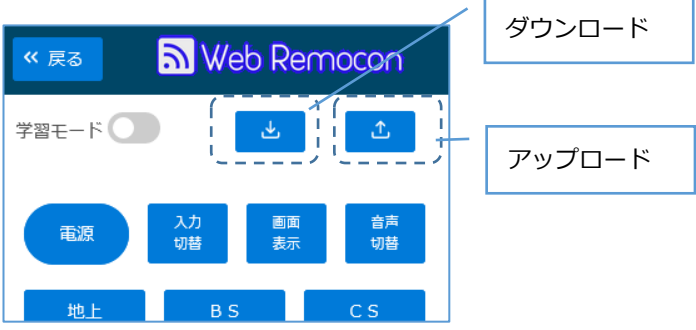

「アップロード」アイコンでダウンロードした JSON ファイルを指定して設定値を調整できます。

#### 現状、iOS の Safari ではアップロードアイコンが動作しません。

## リモコンデータ・フォーマット

| 項目名        |        | 設定値例     | 型     | 適用        | アップロード反映    |   |
|------------|--------|----------|-------|-----------|-------------|---|
| remocon_id |        | 2        | 数値    | リモコン内部 ID |             |   |
| remocon_no |        | N2QAYB   | 文字列   | リモコン型番    | 0           |   |
| memo       |        | テスト用     | 文字列   | メモ        | 0           |   |
| freq       |        | 38       | 数値    | 周波数       | 0           |   |
| duty       |        |          | 34    | 数値        | デューティ比      | 0 |
| device     | e_type |          | 0     | 数値        | リモコン種別内部 ID |   |
| device     | e_name |          | その他   | 文字列       | リモコン種別名     |   |
| maker_id   |        | 4        | 数値    | メーカー内部 ID |             |   |
| maker_name |        | パナソニック   | 文字列   | メーカー名     |             |   |
| opera      | tions  |          | •     |           | •           |   |
|            | operat | ion_id   | 1     | 数値        | 操作ボタン内部 ID  |   |
|            | operat | ion_name | 1 ボタン | 文字列       | 操作ボタン名      |   |
|            | rawda  | ta       | •     | •         | •           |   |
|            |        | #        | 1     | 数値        | 1から昇順       | 0 |
|            |        | level    | 1     | 数値        | 1:on 0:off  | 0 |
|            |        | duration | 3527  | 数値        | 継続時間(µs)    | 0 |
|            |        | #        | 2     | 数値        | 1 から昇順      | 0 |
|            |        | level    | 0     | 数値        | 1:on 0:off  | 0 |
|            |        | duration | 427   | 数値        | 継続時間(µs)    | 0 |

リモコン登録の変更・削除

リモコン一覧から、削除したいリモコンの右側設定アイコンを選択します。

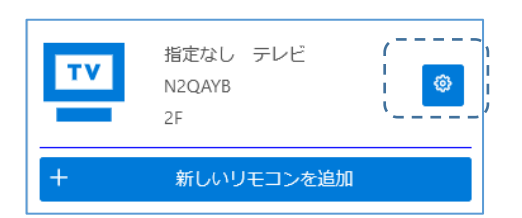

リモコン設定画面ヘッダー部右側のゴミ箱アイコンを選択すると削除の確認メッセージが表示されますので、了承するとリモコン登録が削除されます。登録データも削除されますのでご注意ください。

| 《 戻る         | 🔊 Web Remocon 📑 |   |
|--------------|-----------------|---|
| 登録する機<br>その他 |                 | ^ |
| エアコン         |                 |   |
| =1.42        |                 |   |

パスワード変更(WEB リモコンアカウント)

ヘッダー左「≡メニュー」を選択してサイドメニューを表示し、Web リモコンのログイン ID,パスワードを変更する 場合は「ID/パスワード変更」を選択します。

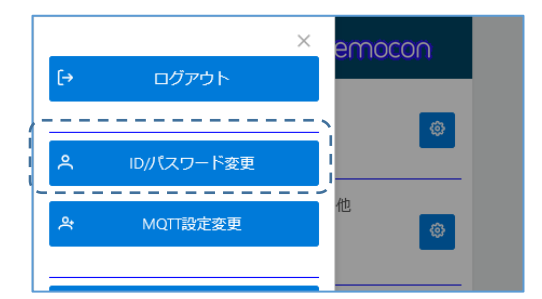

現在のパスワード、新しいパスワード、確認用新しいパスワードを入力して変更を選択します。ID は登録されていない ID であれば変更可能です。

| ログインID/パスワード変更    |
|-------------------|
| ログインID *          |
| test01            |
| 現在のWebログインパスワード * |
| <br>新しいパスワード *    |
| 新しいパスワード(確認) *    |
| 変更                |

パスワード変更(MQTT アカウント)

ヘッダー左「≡メニュー」を選択してサイドメニューを表示し、MQTT のログイン ID,パスワードを変更する場合は 「MQTT 設定変更」を選択します。

| <b>C</b> 2 |            | × emocon |
|------------|------------|----------|
|            | יעיעים     | ©        |
| ^<br>      | ID/パスワード変更 |          |
| ¦          | MQTT設定変更   |          |

新しいパスワード、確認用新しいパスワードを入力して変更を選択します。ID は登録されていない ID であれば変更可能です。

|     | MQTTサーバ設定値変更                                                       |  |
|-----|--------------------------------------------------------------------|--|
|     | こちらはMQTTサーバの設定変更です。端末設定も合<br>わせて変更してください。設定値が一致しないと接続<br>できなくなります。 |  |
|     | ID *<br>test01<br>新しいパスワード *                                       |  |
|     | 新しいパスワード(確認)*                                                      |  |
| ( ) | 変更                                                                 |  |

#### 端末情報

ヘッダー左「≡メニュー」を選択してサイドメニューを表示し「端末情報」を選択すると、接続されている mESP-IR の情報が表示されます。

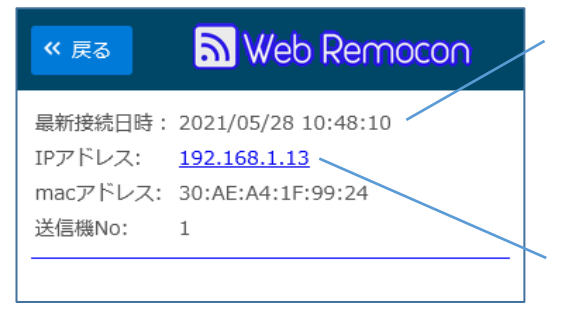

最終接続日時は最後に認証をおこなった日時で、現在 接続されているかを表すものではありません。 同じネットワーク内に接続している状態で、端末設定 の「STA モードで設定 Web サーバを使用する」が ON の場合、このリンクから端末設定が開けます。 赤外線リモコンはある程度の規格がありますが、基本的に操作する機器とのペアで動作すれば問題ないため汎用品では動作しない場合があり、マイナーな機器の場合、手元に機器が無いと対応できません。

mESP-IR ではパラメータをある程度参照・変更できるようにしていますので、情報を共有できれば動作する状況 があるかもしれませんので、掲示板を設置しました。

よろしければ動作した・しなかったの情報、メーカー名の追加依頼、その他ご要望をご記入いただければ幸いで す。また、動かないより「勝手に動いた」のほうが由々しき事態でありまして、万全を期してはおりますが外部から の侵入による不正アクセスも考えられますのでそのようなことがありましたらご報告ください。

ヘッダー左「≡メニュー」を選択してサイドメニューを表示し「掲示板」を選択すると別ウインドウで掲示板サイト に遷移します。